# CARGOS. DOCUMENTACION

### Rec.Voluntaria/Facturaciones, P.3/Cargos.Documentación

Herramienta para la emisión de los documentos asociados a los cargos de recaudación voluntaria. Seleccionando un cargo determinado, se podrá generar una serie de documentos asociados.

Al seleccionar, en Rec. Voluntaria, Facturaciones, P.3, Cargos.Documentación, se mostrará la pantalla de búsqueda con los siguientes filtros opcionales:

| Ejercicio             | 2007           |
|-----------------------|----------------|
| Tipo Cargo            | Recibos        |
| Número de Cargo       | <u> </u>       |
| Documentos a Imprimir | Todos 💌        |
| Agrupado              | Por Tributos 💌 |

Ejercicio: Para elegir el ejercicio sobre el que se realizarán las búsquedas.

Tipo Cargo: Permite seleccionar la composición del cargo.

| Tipo Cargo | Liquidaciones | * |
|------------|---------------|---|
|            | Recibos       |   |
|            | Liquidaciones |   |

**Número de Cargo:** A través de este filtro se elige el cargo sobre el que se basarán los documentos.

**Documentos a Imprimir:** Menú desplegable que contiene un listado con los informes que se pueden emitir.

| Documentos a Imprimir | Todos                                                                                                    | ~                     |
|-----------------------|----------------------------------------------------------------------------------------------------|-----------------------|
|                       | Todos<br>Gestión/Inspecció<br>Informática<br>Recaudación<br>Pliego del Cargo<br>Detalle del Cargo<br>Propuesta de Ress<br>Relación Remesa | n<br>blución<br>Sicer |

**Agrupado:** Para seleccionar el campo por el que se van a agrupar los datos de los documentos. Algunos documentos no tienen disponible esta opción.

| Agrupado | Por Tributos 💌 |
|----------|----------------|
|          | Por Tributos   |
|          | Por Partidas   |

El filtro Cargo dispone de un asistente, que facilita la consulta de valores válidos para ese campo, y se activa mediante el icono 🔎 .

Este icono activa una ventana flotante con varios campos de filtro y botones de acción.

| Cargos, Recibos |                   |          |               |                   |       |
|-----------------|-------------------|----------|---------------|-------------------|-------|
| Número Cargo    | Ejercicio Periodo | Concepto | Importe       |                   |       |
|                 |                   |          | 🖒 Editar 🔊 Bu | scar 🛎 Imprimir 🖸 | Salir |
|                 |                   |          |               |                   |       |
|                 |                   |          |               |                   |       |
|                 |                   |          |               |                   |       |
|                 |                   |          |               |                   |       |
|                 |                   |          |               |                   |       |
|                 |                   |          |               |                   |       |
|                 |                   |          |               |                   |       |
|                 |                   |          |               |                   |       |
|                 |                   |          |               |                   |       |
|                 |                   |          |               |                   |       |
|                 |                   |          |               |                   |       |
|                 |                   |          |               |                   |       |
|                 |                   |          |               |                   |       |
|                 |                   |          |               |                   | 1     |

La ventana contiene una serie de campos de texto, relacionados con el filtro. Estos campos varían dependiendo del filtro al que está asociada la ventana. En ellos se pueden introducir valores que se utilizarán como restricciones en las búsquedas.

#### Botones de acción:

**Buscar:** Se recuperan los valores de los campos que aparecen en la ventana, de todos aquellos registros que cumplen con las restricciones que se hayan introducido. El resultado de la búsqueda se muestra en el recuadro inferior de la ventana.

| Cargos, Recibos |                   |         |          |         |               |            |       |
|-----------------|-------------------|---------|----------|---------|---------------|------------|-------|
| Número Cargo    | Ejercicio Periodo | Conc    | cepto    |         |               |            |       |
|                 | IL                |         |          |         |               |            |       |
| V Opciones      |                   |         | 1        | S Ed    | itar 🥏 Buscar | 🎑 Imprimir | Salir |
| NÚMERO CARG     | 0 EJERCICIO       | PERIODO | CONCEPTO | IMPORTE |               |            |       |
|                 |                   |         |          |         |               |            |       |
|                 |                   |         |          |         |               |            |       |
|                 |                   |         |          |         |               |            |       |
|                 |                   |         |          |         |               |            |       |
|                 |                   |         |          |         |               |            |       |
|                 |                   |         |          |         |               |            |       |
|                 |                   |         |          |         |               |            |       |
|                 |                   |         |          |         |               |            |       |
|                 |                   |         |          |         |               |            |       |
|                 |                   |         |          |         |               |            |       |
|                 |                   |         |          |         |               |            |       |
|                 |                   |         |          |         |               |            |       |
|                 |                   |         |          |         |               |            |       |
|                 |                   |         |          |         |               |            |       |
|                 |                   |         |          |         |               |            |       |
|                 |                   |         |          |         |               |            | 11    |

Al realizar una búsqueda, se habilita el botón *"Opciones"*. Al activarlo, se despliega un menú que contiene una serie de operaciones que se pueden realizar con los registros obtenidos en la consulta.

Seleccionar Todos: Marca todos los registros. Seleccionar ninguno: Se desmarcan los registros que estuvieran marcados. Ver Seleccionados: Se eliminan de la ventana aquellos registros que no estén seleccionados. Ver No Seleccionados: Se eliminan de la ventana aquellos registros que estén marcados. Ver Todos: Se recuperan los registros que hayan sido

Opciones Seleccionar Todos Seleccionar Ninguno Ver Seleccionados Ver No Seleccionados

Ver Todos

Imprimir: Se imprime la información que se haya obtenido al realizar la última búsqueda.

**Editar:** Si hay un registro seleccionado, al pulsar este botón, se cierra la ventana y se aplica el valor correspondiente al filtro que generó la ventana. Esta misma operación se puede realizar haciendo doble clic sobre un registro.

Salir: Al pulsar este botón, se cierra la ventana y la aplicación regresa al menú anterior.

Una vez determinados los datos que sean de interés, se pueden obtener varios documentos de distinta naturaleza.

### Documento de Gestión/Inspección

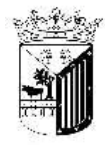

eliminados.

Exemo. Ayuntamiento de Salamanca Organismo Autónomo de Gestión Económica y Recaudación

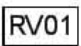

Expediente: 3 / G06

#### INFORME DEL JEFE DE SECCIÓN DE GESTIÓN TRIBUTARIA

Por el personal de las dependencias de mi cargo se ha examinado el contenido del siguiente padrón:

Tributo:

Período: 01MEN06

De dicho examen se desprende la procedencia de su traslado a la Sección de Recaudación para la tramitación de la aprobación del pertinente cargo.

> Salamanca, 12 de enero de 2006 EL JEFE DE SECCIÓN DE GESTIÓN TRIBUTARIA,

## Documento de la Unidad de Apoyo Informático

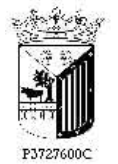

Exemo. Ayuntamiento de Salamanca Organismo Autónomo de Gestión Económica y Recaudación

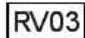

Expediente: 3/ G06

#### INFORME DEL JEFE DE SECCIÓN DE LA UNIDAD DE APOYO INFORMÁTICO

Por el personal de las dependencias de mi cargo se ha procedido a la emisión de los avisos de cobro correspondientes a los valores en recibo del siguiente padrón:

Tributo:

Examinando el contenido de los mismos puede trasladarse al servicio de Correos para su notificación a los interesados.

Salamanca, 12 de enero de 2006 EL JEFE DE SECCIÓN DE LA UNIDAD DE APOYO INFORMÁTICO,

Fdo.

## Documento de Recaudación

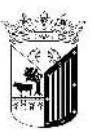

RV02

Expediente: 3/ G06

Excmo. Avuntamiento de Salamanca Organismo Autónomo de Gestión Económica y Recaudación

#### INFORME DEL RECAUDADOR

Por el personal de la Sección de Gestión Tributaria se ha examinado el contenido del siguiente padrón: Tributo:

Período: 01MEN06

De dicho examen se desprende la procedencia de la tramitación del preceptivo cargo a esta Recaudación y la facturación de los valores en recibo correspondientes.

> Salamanca , 12 de enero de 2006 EL RECAUDADOR

## Pliego de Cargo

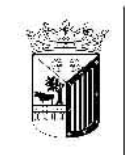

Excmo. Ayuntamiento de Salamanca Organismo Autónomo de Gestión Económica y Recaudación CARGO DE VOLUNTARIA RECIBOS

RV04

17/01/2007 Página 1 de 1

Cargo: 3 Ejercicio: 2006 Fecha Cargα 12/1/2006 Fecha Inicio: 1/1/2006 Fecha Fin: 31/1/2006 Pliego de cargo por valores en RECIBOS en periodo voluntario que se formula al Recaudador del Organismo Autónomo de Gestión Económica y Recaudación D con el detalle que a continuación se expresa

| Aplic, | Concepto | Periodo        | Num.Deudas | Principal | Total     |
|--------|----------|----------------|------------|-----------|-----------|
|        |          |                | 595        | 19.479,36 | 19.479,36 |
|        |          | Total tributo: | 595        | 19.479,36 | 19.479,36 |
|        |          | Totat          | 595        | 19.479,36 | 19.479,36 |

Salamanca, 12 de enero de 2006 LA TESORERA

Salamanca, 12 de enero de 2006 Tomada razón EL INTERVENTOR

Salamanca, 12 de enero de 2006 Recibí los valores EL RECAUDADOR

## **Detalles del Cargo**

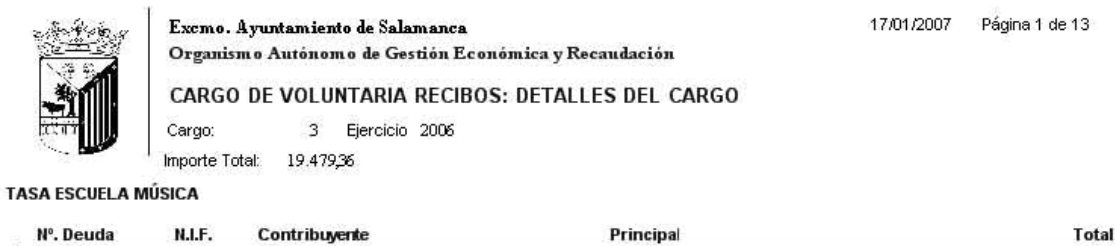

# Propuesta de Resolución

| Nº de orden: 3,006<br>Interesado: 0.45.E.R.<br>D.N.I/N.I.F.:<br>Estado: EXPEDIENTE INCOADO PARA LA APROBACIÓN DE PADRONES Y LISTAS COBRATORIAS<br>CORRESPONDIENTES A LOS CARGOS:<br>AL AYUNTAMIENTO<br>El fincionario que sasoribe, Gerente del O A.G.E.R., etwa a V.I. la signiente Propresta de Resolución:<br>Por la Sección de Gestión Tribitaria se la procedido a la contección de los Padrones y de las Listas cobrabritas de<br>signientes tributos:<br>DIMENOS 19.479<br>Por la Sección de Recardación y por la Unitad de Apoyo Intomáticos relativos a los tributos y recursos minicipales arriba referenciados<br>a fin de realizar la factoriación de los saportes intomáticos relativos a los tributos y recursos minicipales arriba referenciados<br>a fin de realizar la factoriación de los valores en recibo correspondientes a los periodos que la granente se expresan. | 괴                    |
|----------------------------------------------------------------------------------------------------|----------------------|
| Interesado: O AG.E.R.<br>D.N.J.W.I.F.:<br>Extracto: EXVEDIENTE INCOADO PARA LA APROBACIÓN DE PADRONES Y LISTAS COBRATORIAS<br>CORRESPONDIENTES A LOS CARGOS:<br>AL AYUNTAMIENTO<br>El fructorario que suscribe, Gerente del O A.G.E.R., etxas a V.I. la signita de Propresta de Resolución:<br>Por la Sección de Gestión Tribitaria se la procedido a la contección de los Padrones y de las Listas cobratorias de<br>signitarias tributos:<br>DIMENOS 19.479<br>Por la Sección de Recardación y por la Unitad de Apoyo Informáticos relativos a ros periodos que las contección de y<br>Recardación se la procedido al esame i de los soportes informáticos relativos a los tributos y menoros minicipales arriba referenciados<br>a fin de realizar la factorización de los valores en recibo correspondientes a los periodos que la granente se expresan.                               |                      |
| D.N.I/N.I.F.:<br>Extracto: EXPEDIENTE INCOADO PARA LA APROBACIÓN DE PADRONES Y LISTAS COBRATORIAS<br>CORRESPONDIENTES A LOS CARGOS:<br>AL AYUNTAMIENTO<br>El fractorario que sasoribe, Gerente del O.A.G.E.R., etxa a V.I. la siguiente Propresta de Resolución:<br>Por la Sección de Gestión Tribitaria se la procedido a la contección de los Padrones y de las Listas cobratorias de<br>siguientes tributos:<br>DIMENOS 19.479<br>Por la Sección de Recardación y por la Unitad de Apoyo Informáticos relativos a rio de realizar la factoriado y recarsos minicipales arriba reterenciados<br>a fin de realizar la factoriación de los valores en recibo correspondientes a los tributos y recursos minicipales arriba reterenciados<br>a fin de realizar la factoriación de los valores en recibo correspondientes a los tributos y recursos minicipales arriba reterenciados         |                      |
| Extracto: EXPEDIENTE INCOADO PARA LA APROBACIÓN DE PADRONES Y LESTAS COBRATORIAS<br>CORRESPONDIENTES A LOS CARGOS:<br>AL AYUNTAMIENTO<br>El fincionario que suscribe, Gerente del O A.G.E.R., etxas a V.I. la siguiente Propriesta de Resolución:<br>Por la Sección de Gestión Tribitaria se la procedido a la contección de los Padrones y de las Listas cobratorias de<br>siguientes tribitos:<br>DIMENDS 19.479<br>Por la Sección de Recardación y por la Unitad de Apoyo Informáticos del Organismo Artóniomo de Gestión Ecorómica y<br>Recardación se la procedido al esames de los soportes informáticos relativos a los tribitos y recursos minicipales arriba referenciados<br>a fin de realizar la factoriación de los valores en recibo correspondientes a los tribitos que la granesta esterenciados                                                                            |                      |
| AL AYUNTAMIENTO<br>El fractorario que sasoribe, Gerente del O.A.G.E.R., etema a V.I. la signiente Propresta de Resolución:<br>Por la Sección de Gestión Tributaria se la procedido a la contección de los Padrones y de las Listas octoratorias de<br>signientes tributos:<br>DIMEND6 19.479<br>Por la Sección de Recandación y por la Unitad de Apoyo Informáticos relativos a los tributos y recursos municipales arriba reterenciados<br>a fin de realizar la factoriación de los valores en recibo correspondientes a los periodos que la mante se expresan.                                                                                                    |                      |
| El fricolovario que sasoribe, Gerevib del O.A.G.E.R., elevas a V.I. la siguiente Propresta de Resolución:<br>Por la Sección de Gestión Tributaria se la procedido a la contección de los Padrones y de las Listas cobratorias de<br>siguientes tributos:<br>DIMENDO 19.479<br>Por la Sección de Recandación y por la Unitad de Apoyo Intormático del Organismo Artónomo de Gestión Ecorómica y<br>Recandación se la procedido al esamen de los soportes intormáticos relativos a los tributos y recursos minicipales arriba reterenciados<br>a fin de realizar la factoriación de los valores en recibo correspondientes a los tributos que la granente se expresan.                                                                                                    |                      |
| Por la Sección de Gestión Tribitaria se la procedido a la contección de los Padrones y de las Listas ocionabrias de<br>signientestributos:<br>DIMIENO6 19,479,<br>Por la Sección de Recandación y por la Unitad de Apoyo Informáticos de l'Organismo Artónomo de Gestión Económica y<br>Recandación se la procedido al exame i de los soportes informáticos relativos a los tributos y recirisos minicipales arriba reterenciados<br>a fin de realizar la factoriación de los valores en recibo correspondientes a los tributos que la giamente se expresan.                                                                                                    |                      |
| DIMEND6 19,479<br>Por la Sección de Recandación y por la Unidad de Apoyo Intomático del Organismo Antónomo de Gestión Económica y<br>Recandación se la procedido al exame i de los soportes informáticos relativos a los tróntos y recursos minicipales arriba reteriolados<br>a fili de realizar la factoriación de los valores en recibo correspondentes a los periodos que ignamente se espresan.                                                                                                    | kos                  |
| Por la Sección de Recardación y por la Unitad de Apoyo Informático del Organismo Artónomo de Gestión Económica y<br>Recardación se la procedido al examen de los soportes informáticos relativos a los tróntos y recursos minicipales arriba referenciados<br>a fin de realizar la factoración de los valores en recibo correspondientes a los periodos que la tantente se expresan.                                                                                                    | 36€                  |
| Una vez examinada la documentación referente a los mencionados padrones y listas cobratortas, se propone a V.I. acue<br>aprobar tanto los padrones tributarios como las listas cobratorias relativas a los mismos, ordenando si publicación en el Boleth. O<br>de la Provincia a efectos de esposición priblica para la interposición de posibles recursos y a efectos de establecer el plazo de lug<br>en periodo voluntario comprendido entre:                                                                                                    | nde<br>Ictal<br>reso |
| ideesero γ31 deesero de 2006,                                                                                                    |                      |
| No obstate V.I. resolve rácomo mejor proceda.                                                                                                    |                      |
| Salamaica, 12 eiem 2006                                                                                                    |                      |
| ELGERENTE, EL INTERVENTOR.                                                                                                    |                      |
| Fda Fda                                                                                                    |                      |
| Vista la propriesta que antecede lesta Vicepresidencia acondó prestarie su aprobación :                                                                                                    |                      |
| Salamanca 12 erem 2005                                                                                                    |                      |
| LA VICEPRESIDENTA EL SECRETARIO GENERAL<br>P.D. EL GERENTE,                                                                                                    |                      |

# Anuncio de Aprobación de Padrones y Listas Cobratorias

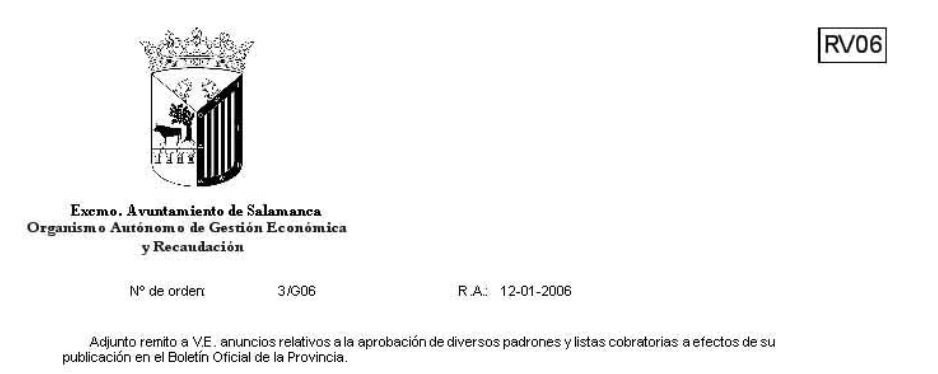

Salamanca, 12 de enero de 2006 LA VICEPRESIDENTA,

## Anuncio de Cobranza

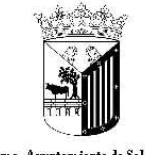

Exemo. Ayuntamiento de Salamanca Organismo Autónomo de Gestión Económica y Recaudación

Org

Nº Orden: 3/G06

#### ANUNCIO DE COBRANZA

Se pone en conocimiento público en general que estarán al cobro en periodo voluntario los recibos corresponcientes a:

01MEN06

(Finaliza el plazo el día 31 de enero de 2006 )

El pago de estos recibos se podrá realizar en las entidades bancarias o en las Oficinas Municipales de Recaudación (Organismo Autónomo de Gestión Económica y Recaudación), sito en la calle Zamora 40 - 42, los días y horas hábiles de oficina, con la presentación del documento contributivo que recibiran en sus domicilios (salvo quienes lo tengan domiciliado).

Los contribuyentes que no recibieran el citado documento por no coincidir el domicilio real co el que figura en el mismo o por otras causas, lo solicitarán y pagarán en dichas oficinas de Recaudación dentro del plazo señalado.

Transcurrido este plazo, incurrirán los morosos en vía de apremio, iniciándose el período ejecutivo, con el devengo del recargo ejecutivo del 5 por ciento establecido en el art. 28.2 de la Ley 58/2.003, de 17 de diciembre, General Tributaria, sise satisface la totalidad de la deuda no ingresada en período voluntario antes de la notificación de la providencia de apremio.

> Salamanca , 12 de enero de 2006 LA VICEPRESIDENTA,

Fdo.

## Anuncio de Aprobación de Tasas y Precios Públicos

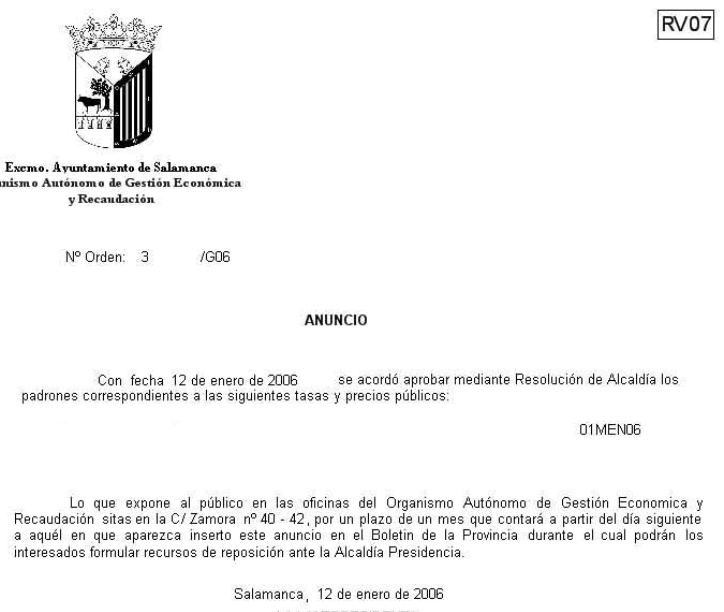

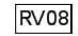